## To upload/change your image.

Log into your account from the main portal page

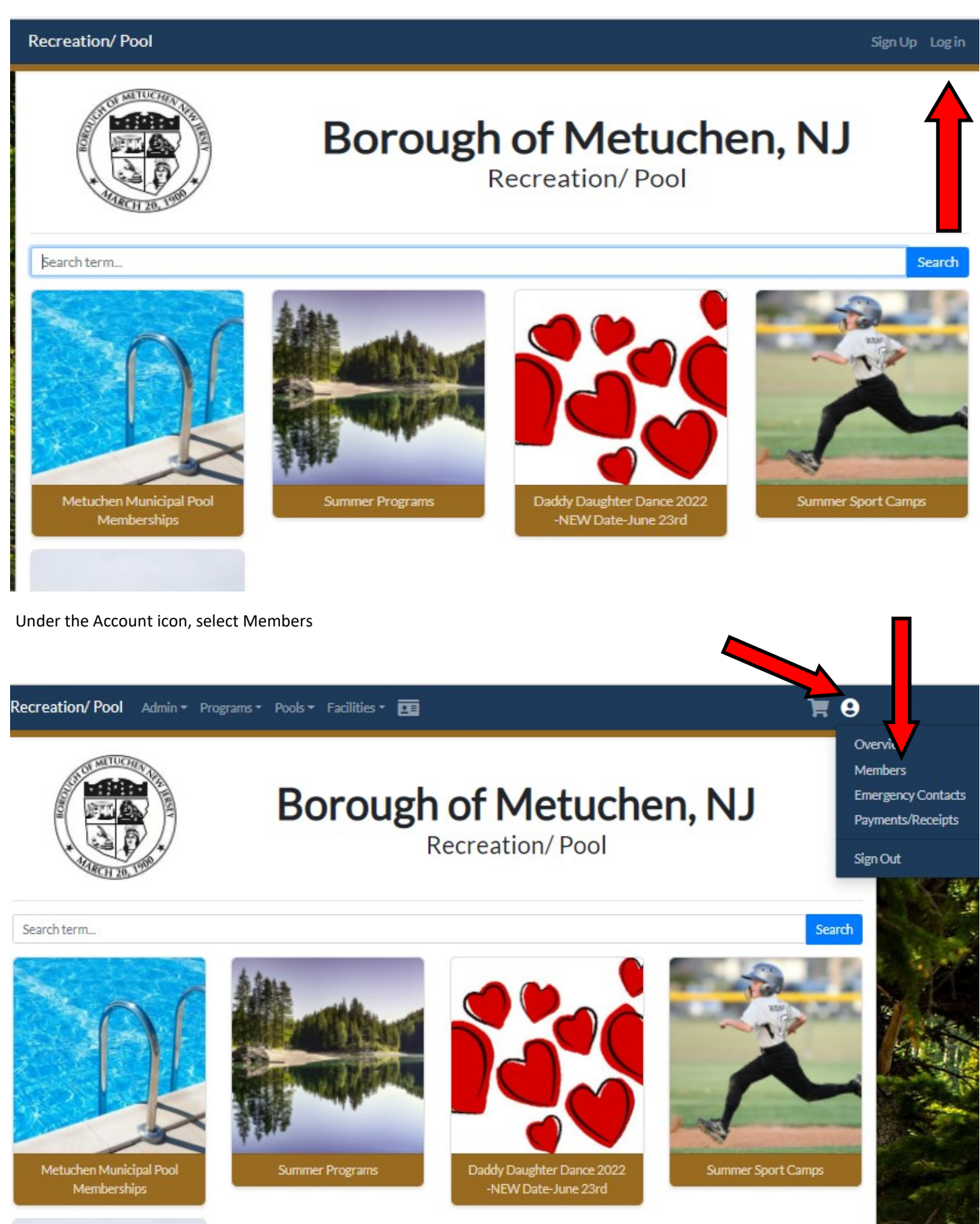

Select the family member on the left that you wish to change the image and then click on the 'Upload Image' button and select the image you want from your computer/phone and then hit 'Save' button on bottom of screen.

| Recreation/ Pool Admin * Pro                                  | ograms 🔹 Pools 🔹 Facilities 👻 📴                                                              |       |                | 3              | <b>8 1</b> |
|---------------------------------------------------------------|----------------------------------------------------------------------------------------------|-------|----------------|----------------|------------|
| Edit Primary Member Borough of Metuchen                       |                                                                                              |       |                |                |            |
|                                                               | Ţ                                                                                            |       |                |                |            |
| Add Additional Members<br>To add additional members, click th | ne green <b>Add New Member</b> button below.                                                 |       |                |                |            |
| Back to Home                                                  |                                                                                              |       | New            | ID Change P    | assword    |
| My Members  Borough of Metuchen Primary Add New Member        | Primary Member Info<br>Organization<br>Borough of Metuchen<br>Email<br>rperrine@metuchen.com | Uploa | Alt Email      |                |            |
|                                                               | Phone 732-632-8502 Date of Birth                                                             |       | Alt Phone      |                |            |
|                                                               |                                                                                              |       |                |                |            |
|                                                               |                                                                                              |       | Classification |                | <b>_</b>   |
|                                                               | 09/23/1969                                                                                   | Res   | Non-Res        | None Specified | ~          |
|                                                               | Gender                                                                                       | Grade | <b></b>        |                |            |
|                                                               | Male 🗸                                                                                       | 3rd   | ~              |                |            |
|                                                               | Notes                                                                                        |       |                |                |            |
|                                                               | Home Address<br>Street 1                                                                     |       | Street 2       |                |            |
|                                                               | 500 Main Street                                                                              | Chate |                | 71-            |            |
|                                                               | City                                                                                         | State | 100000         | Zip            |            |
|                                                               | Metuchen                                                                                     | New.  | Jersey         | ♥ 08840        |            |